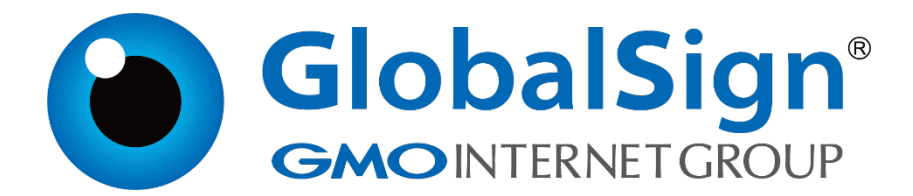

# 服务器证书安装配置指南

IIS7.0

二〇二一年一月

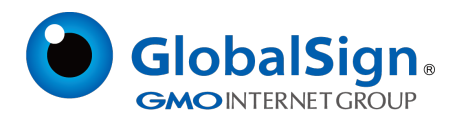

## 第一步 , 导入证书

打开IIS 服务管理器,点击计算机名称,双击打开右侧的服务器证书图标

| National Internet 信息服务(IIS)管理器 |                   |                   |           |            |
|--------------------------------|-------------------|-------------------|-----------|------------|
| COC I DOTSERVER                | ₹ ▶               |                   |           |            |
| 文件(F) 视图(V) 帮助(H)              |                   |                   |           |            |
| 连接 OOTSERVER 主页 DOTSERVER 主页   |                   |                   |           |            |
|                                | 分组依据: 🗵           | 域                 | -         |            |
| □ ■ DOTSERVER (DOTSERV         |                   |                   | 4         | <b>1</b> 2 |
|                                | IPv4 地址和 I<br>域限制 | ISAPI 和 CGI<br>限制 | ISAPI 筛选器 | MIME 类型    |
|                                | <b>(11)</b>       | 404               | Ţ         | R          |
|                                | 处理程序映             | 错误页               | 服务器证书     | 工作进程       |
|                                |                   | 0                 | I         |            |
|                                | 模块                | 默认文档              | 目录浏览      | 日志         |
|                                | 。<br>身份验证         | 授权规则              | 前出缓存      | の<br>圧缩    |

双击打开服务器证书后,点击右侧的导入

|                  | 🔛 🖂 🚹 I 🕑 🕶                                |
|------------------|--------------------------------------------|
|                  |                                            |
| ● 服务器证书          |                                            |
| 勞器可以对配查了 SSL 的网站 | 创建业节申请…<br>完成证书申请…                         |
| 颁发给              | 创建域证书                                      |
| WMSvc-DOTSERVER  | 创建自签名证书                                    |
|                  |                                            |
|                  | 务器可以对配置了 SSL 的网站<br>颁发给<br>WMSvc-DOTSERVER |

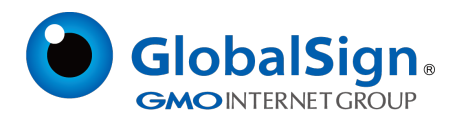

#### 选择已有的PFX文件并输入密码,点击确定

| 导入证书           | ? × |
|----------------|-----|
| 证书文件(.pfx)(C): |     |
| C:\ssl.pfx     |     |
| 密码(P):         |     |
|                |     |
| ☑ 允许导出此证书(A)   |     |
|                |     |
| 确定             | 取消  |

#### 第二步,绑定证书服务

点击网站下的站点名称,点击右侧的绑定

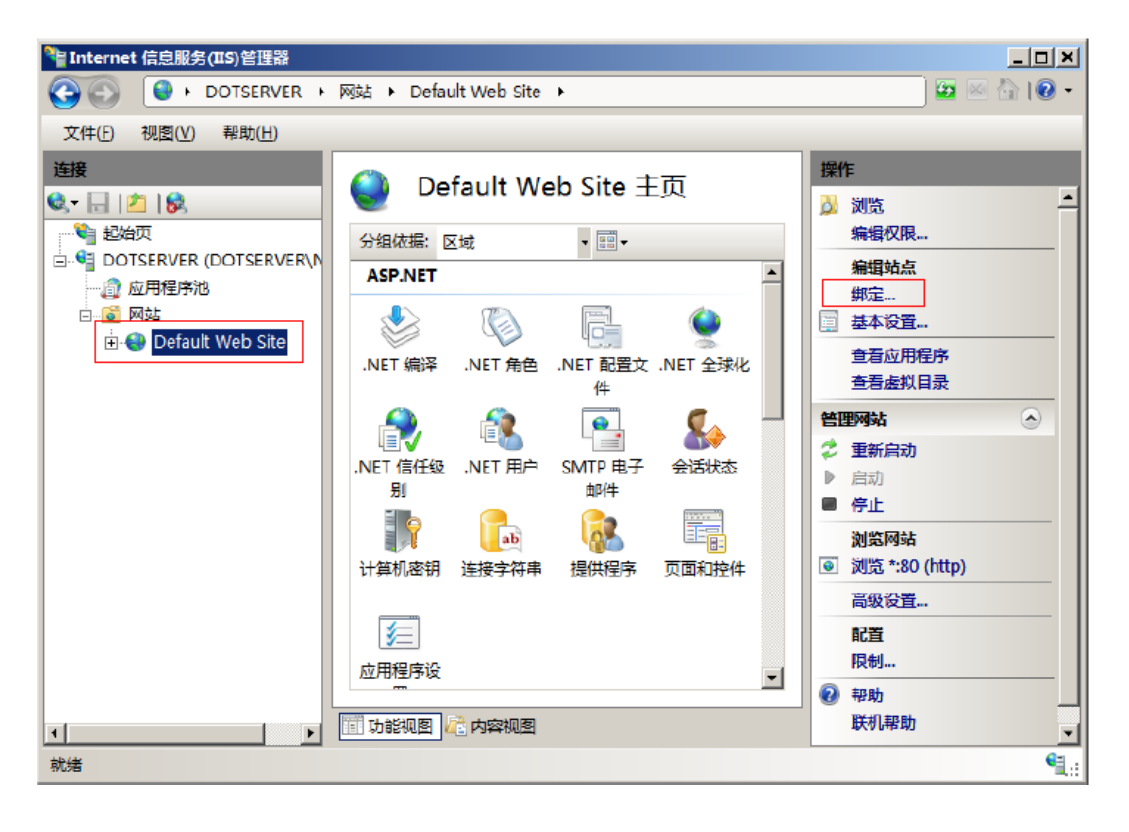

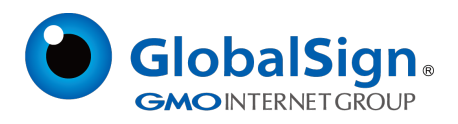

## 打开网站绑定界面后,点击添加

| 网站绑定 |     |    |       |      | <u>?</u> ×     |
|------|-----|----|-------|------|----------------|
| 类型   | 主机名 | 端口 | IP 地址 | 绑定信息 | 添加( <u>A</u> ) |
| http |     | 80 | *     |      | 编辑(E)          |
|      |     |    |       |      | 删除( <u>R</u> ) |
| •    |     |    |       |      | 浏览(B)          |
|      |     |    |       |      | 关闭( <u>C</u> ) |

添加网站绑定内容:选择类型为https,端口443和指定对应的SSL证书,点击确定

| <u>Y X</u>               |
|--------------------------|
| 端口( <u>O</u> ):<br>▼ 443 |
|                          |
|                          |
| ▼ 查看(V)                  |
| 确定取消                     |
|                          |

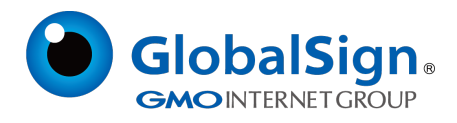

### 添加完成后,网站绑定界面将会看到刚刚添加的内容

| 网站绑定  |     |     |       |      | ? X            |
|-------|-----|-----|-------|------|----------------|
| 类型    | 主机名 | 端口  | IP 地址 | 绑定信息 | 添加(A)          |
| http  |     | 80  | *     |      |                |
| https |     | 443 | *     |      | 编辑(E)          |
|       |     |     |       |      | 删除( <u>R</u> ) |
| •     |     |     |       |      | 浏览( <u>B</u> ) |
|       |     |     |       |      | 关闭(C)          |

此外,为了保证兼容性,还需要在IIS服务器上安装我们的交叉证书,具体操作见《交叉证书安装》 按照以上的步骤配置完成后就可以使用https://www.domain.com 来访问了。

GlobalSign China Co., Ltd

环玺信息科技 (上海)有限公司

2021年1月